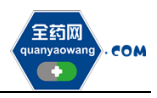

# 生产(经营)企业平台 操作手册

深圳市全药网药业有限公司

二〇一九年八月

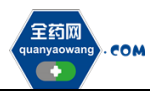

| —、 | 会员注册          | . 2 |
|----|---------------|-----|
| 二、 | 申请数字证书        | . 3 |
| Ξ、 | 维护会员资料        | . 4 |
| 四、 | 维护 GMP、GSP 资料 | . 5 |
| 五、 | 经营企业代理药品申请    | . 6 |
| 六、 | 产品信息维护        | . 7 |
| 七、 | 采购项目报名        | . 8 |

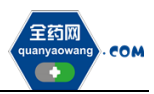

#### 一、会员注册

首次注册,企业进入全药网官网: <u>www.quanyaowang.com</u>,点击"GPO平台", 进入平台登录界面,点击免费注册,按要求填写后点击注册,进入临时会员信 息完善界面,按要求填报后提交审核,\*号为必填项,如下图:

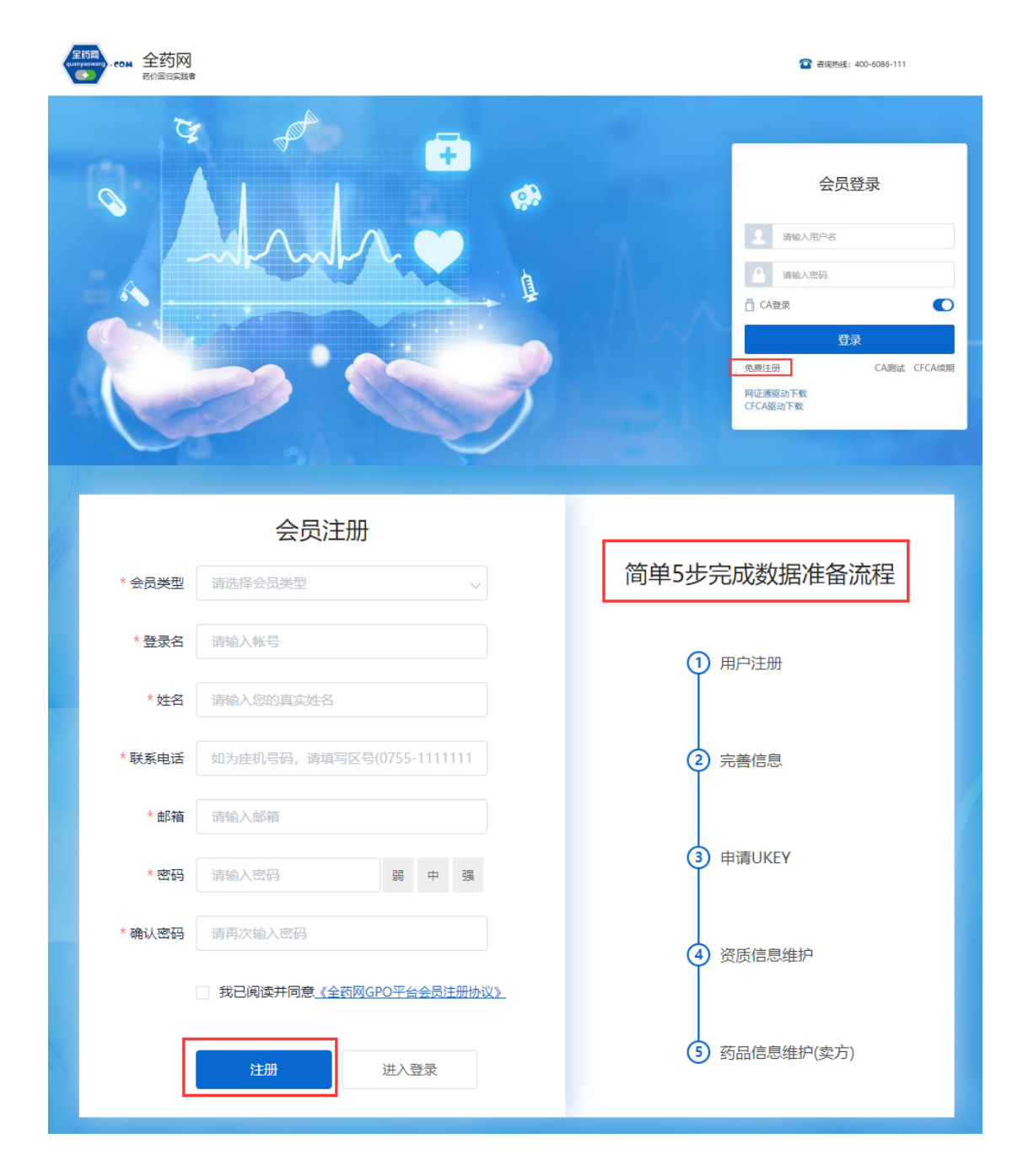

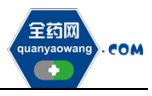

| _             |                            |           |                            |   |
|---------------|----------------------------|-----------|----------------------------|---|
| 的复求账号已生效,请完善生 | "企业担告                      |           |                            |   |
| 基本信息          |                            |           | 待完善                        | * |
| * 企业编码        | 请选择企业                      | *企业名称     | 请选择企业Q                     |   |
| 曾用名           |                            | 所在地区      |                            |   |
| 注册资本          | 用数字填写小数点全1 万人民币 >          | * 注册地址    | 按照《营业执照》中"住所"填写            |   |
| *法定代表人        | 请输入法定代表人                   | *法定代表人电话  | 如为座机号码, 请填写区号(0755-1111111 |   |
| * 企业联系人       | 请输入企业联系人                   | * 企业联系人电话 | 如为座机号码,请填写区号(0755-1111111  |   |
| 发货联系人         | 请输入发货联系人                   | 发货联系人电话   | 如为崖机号码,请填写区号(0755-1111111  |   |
| 企业电话          | 如为座机号码, 请填写区号(0755-1111111 | 企业邮箱      | 请输入企业邮箱                    |   |
| 企业网址          | 请输入企业网址                    | 发票代码      | 请输入发票代码                    |   |

#### 二、申请数字证书

用已注册的会员账号和密码登录平台,选择无需 CA 登录,进入平台后在 UKEY 管理项下选择 UKEY 申请 (CFCA),点击新增,按要求完成申请。如下图:

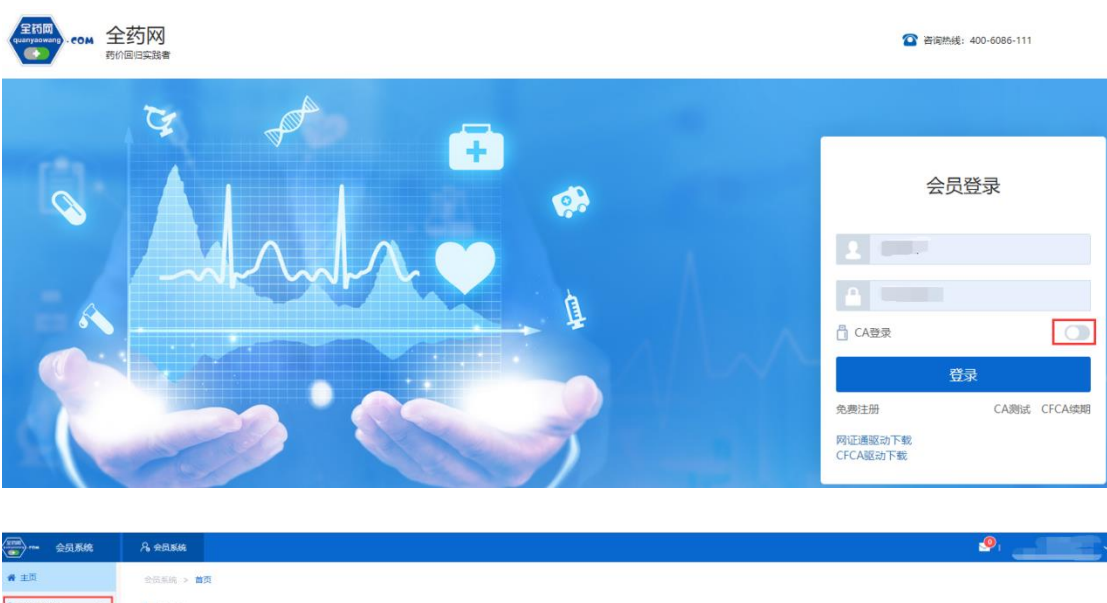

| (管理 ^    | 会员信息       |       |           |       |  |  |
|----------|------------|-------|-----------|-------|--|--|
| 8漬(网证通)  | 会员类型: 生产企业 |       | 会员编码: U00 | 会员名称; |  |  |
| e请(CFCA) | 相关介绍       |       |           |       |  |  |
|          |            | Ē.    | 0         | ۵     |  |  |
|          | 会员系统介绍     | GPO介绍 | 主要问题与解答   | 相关下载  |  |  |

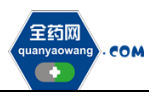

#### 三、维护会员资料(会员系统-会员信息维护-生产企业或经营企业界面操作)

1. 企业取得数字证书后,用数字证书登录平台: <u>www.quanyaowang.com</u>,点击 "GPO 平台",选择 CA 登录,登录界面如下图:

| 全药网<br>And And And And And And And And And And | 2 法局部抵抗 : 400-6086-111                                   |
|------------------------------------------------|----------------------------------------------------------|
|                                                | 会员登录<br>( q = h<br>( q = h<br>) ····<br>) ····<br>) CAER |
|                                                | <b>★</b> 125% ▼                                          |

2. 维护基础信息:完成后点保存/提交审核,保存/提交审核后的信息在"生产 企业或经营企业审核表" 提交审核或查看,保存后审核状态为待提交,企业可 点击操作继续修改后提交审核,提交审核后审核状态为待审核,企业不可操 作,需等待审核完成。如下图:

| 🐨 – 📾                                  | 贝原统  | 0 | 全员系统                   | 🔨 aitea             | 180 D 10000         | D KARRE          |            |         |        |         |             |          |                    | <b>2</b> I | ogis)<br>(无论)和职公司(… |
|----------------------------------------|------|---|------------------------|---------------------|---------------------|------------------|------------|---------|--------|---------|-------------|----------|--------------------|------------|---------------------|
| # 首页                                   |      | * | 51. <b>55.6</b> 4 > 10 | Million > 1         | ·杨尔思(生产企业)          |                  |            |         |        |         |             |          |                    |            |                     |
| 4. UKEY管理                              | ~    | 4 | 基本信息                   | ) 0.11/RM 0         | 1012日初              |                  |            |         |        |         |             |          |                    |            |                     |
| 4 全员信息编护                               | ^    |   | 3 基本信息                 | B                   |                     |                  |            |         |        |         |             |          |                    |            |                     |
| \$7°QX                                 |      |   |                        | * 12-12-00475       | \$00524             |                  |            |         |        | * 企业458 |             | - 動有限公司  | 8                  |            |                     |
| 11/*********************************** | R    |   |                        | 開用名                 | 间临入期用名              |                  |            |         |        | 企业中文名称  | 1010A20     | 中文名称     |                    |            |                     |
| 4 药品供收管理                               | ~    |   |                        | 企业英文名称              | 请输入企业两文名称           |                  |            |         |        | #ID64   | WANKER P    | 1.       |                    |            |                     |
| 2 中投以管理                                | ~    |   |                        | •所在地区               | 天津市                 | -                |            |         |        | • 注册谓=  | 77960       |          | 万人同后               |            |                     |
|                                        |      | 1 |                        | * 注意的地址             | 天津経济技术开发区泰丰工业       | RI               |            |         |        | *法定代表)  | Herve GIS   | SERO     |                    |            |                     |
|                                        |      |   | • 1                    | 法定代表人电话             | 020-2831 133        |                  |            |         |        | * 企业联系/ |             |          |                    |            |                     |
|                                        |      |   |                        | •联系人电话              | 13505               |                  |            |         |        | 发信联系)   | WinA.mm     | 限系人      |                    |            |                     |
|                                        |      |   |                        | * 企业电话              | 020 13              |                  |            |         |        | *企业邮号   | ē en.h.zhou | @gsk.com |                    |            |                     |
|                                        |      |   |                        | 企业网址                | 调输入企业网址             |                  |            |         |        | 光结联系人电影 | 6 1016A.311 | 间第三人称话   |                    |            |                     |
|                                        |      |   |                        | 20.001/065          | 调和6人38.081代码        |                  |            |         |        |         |             |          |                    |            |                     |
|                                        |      |   |                        | 备注                  | 调输入预注               |                  |            |         |        |         |             |          | 0                  |            |                     |
| 000                                    |      |   | (247<br>               | 提交审核<br>O.S.WTHED > | statemate model and |                  |            |         |        |         |             |          |                    |            |                     |
|                                        |      | - | CHUMMS / 2             |                     | anneo(EL an IL IE)  |                  |            |         |        |         |             |          |                    |            |                     |
| W OKETEIE                              |      |   | 提交人                    | 谢输入提交               |                     | 體交期间 信 刑         | 的日期 - 统用日期 | 申请类型    | 清选择中的  | 映型      |             | 审核状态     | 通訊厚审核状态            |            | ٩                   |
| ▲ 会员信息地                                | 80 0 |   | #                      | 提交人 🗄               | 握交                  | 96) ÷            | 申请对象       | : 申请类型: | 审核状态 : | 审核结果 0  | 审核意见 :      |          | 待提交                |            | 操作                  |
| NE AL LE AL                            |      |   | 01                     |                     | 201                 | 9-08-20 19:23:25 | 基本信息       | 申请修改    | 待提交    |         |             |          | 特徴族                |            | 保護性                 |
| 经营企业审核                                 | 譈    |   | 2                      |                     | 201                 | 9-08-20 10:43:33 | 销售额        | 申请增加    | 复审通过   | 复审通过    |             |          | 复帝通过               |            |                     |
| <u> </u>                               | भा े |   | 3                      | 1000                | 201                 | 9-08-20 10:35:55 | 基本信息       | 申请修改    | 复审通过   | 复审通过    |             |          | 审核不通过              |            | GY 操作               |
| <b>4</b> 85688                         | 9E ~ |   | 4                      | (Inno.              | 201                 | 9-08-20 09:19:29 | 基本信息       | 申请修改    | 复审通过   | 聖中通过    |             |          | 2019-08-20 09:20:3 | 32         | (学 操作               |
|                                        | . ~  |   | 5                      |                     | 201                 | 8-11-19 16:06:51 | 基本信息       | 中清增加    | 要审通过   | 复审通过    |             |          | 2018-11-19 16:07:1 | 10         | CF 操作               |
|                                        |      | 1 |                        |                     |                     |                  |            |         |        |         |             |          |                    |            |                     |

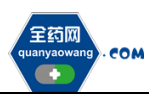

3. 维护企业规模: 点新增维护相关信息,完成后点保存提交审核。
 (1) 生产企业核对工信部排名信息,如有异议的通过申投诉处理

(2) 经营企业、生产企业需维护上一年度(目前为2018年)企业销售额如下图:

|               | 会员系统    | ጼ               | 会员系统     | 计 法和平台          |                                         |                 |                   |           |    |   |         |                | <b>9</b> 1 |      |   |
|---------------|---------|-----------------|----------|-----------------|-----------------------------------------|-----------------|-------------------|-----------|----|---|---------|----------------|------------|------|---|
| <b>希</b> 主页   |         | *               | 员系统 > 1  | 会员信息维护 > 会员信    | 8(生产企业)                                 |                 |                   |           |    |   |         |                |            |      |   |
| 🔍 UKEY管理      | v       | H               | 本信息      | 企业规模            |                                         |                 |                   |           |    |   |         |                |            |      |   |
| ♣ 会员信息簿       | 199 ^   | ł               | ■ 工信部    | 非名              |                                         |                 |                   |           |    |   |         |                |            |      |   |
| 生产企业          |         |                 | 4119     |                 | 0.00                                    |                 | 经收益提示             | 接名        |    |   |         |                |            |      |   |
| 生产企业审核        | 族表      | 1               | 4-58     |                 | 化学制药分册                                  |                 | izarman<br>主营业务收入 | 10-13     |    |   |         |                |            |      |   |
| 👔 企业资质管       | 122 ~   | 2               |          |                 | 综合册                                     |                 | 主营业务收入            |           |    |   |         |                |            |      |   |
| 🛃 药品信息管       | 19月 ~   |                 |          |                 |                                         |                 |                   |           |    | ; | 共2条 15统 | <b>₩</b> 页 ~ < | 1 >        | 前往 1 | 页 |
| 一 两票制         | ~       | . 0             | 以国家工会    | 群晕新版《中国医药统计年级   | 》(目前为2017年版)表                           | 如靈为难。企业对        | 显示结束有异议的,可在"申投诉   | 管理"模块进行中心 |    |   |         |                |            |      |   |
| 🤌 申投诉管理       |         | Ŀ               | ₪ 销售额    |                 |                                         |                 |                   |           |    |   |         |                |            |      |   |
|               |         |                 | 请读报上一    | 年度(目前为2018年)企业例 | 告却.                                     |                 |                   |           |    |   |         |                |            |      |   |
|               |         |                 | #        | 年度              | 企业销售额                                   | R( <b>(</b> Z)) | 附件                | 备注        | 操作 |   |         |                |            |      |   |
|               |         |                 |          |                 |                                         |                 |                   |           |    |   |         |                |            |      |   |
|               |         |                 | 19.19t 🖽 | fi 122          |                                         |                 |                   |           |    |   |         |                |            |      |   |
|               |         |                 |          |                 |                                         |                 |                   |           |    |   |         |                |            |      |   |
| 0548-550240   |         |                 |          |                 | ×                                       | 1               |                   |           |    |   |         |                |            |      |   |
| 1915 (904) 49 |         |                 |          |                 |                                         |                 |                   |           |    |   |         |                |            |      |   |
| * 年度          | 2018    |                 |          |                 |                                         |                 |                   |           |    |   |         |                |            |      |   |
| * 纳佛顺         | 199     |                 |          |                 | 亿人民币                                    |                 |                   |           |    |   |         |                |            |      |   |
| * 时件          | 动动士的    | <b>PSI</b> 9(1) |          |                 |                                         |                 |                   |           |    |   |         |                |            |      |   |
|               |         |                 |          |                 |                                         |                 |                   |           |    |   |         |                |            |      |   |
|               | Den sei |                 |          |                 |                                         | <               |                   |           |    |   |         |                |            |      |   |
| 備注            | 请输入内部   | 9               |          |                 |                                         |                 |                   |           |    |   |         |                |            |      |   |
|               |         |                 |          |                 | ~                                       |                 |                   |           |    |   |         |                |            |      |   |
|               |         |                 |          | 保存提出            | 1 I I I I I I I I I I I I I I I I I I I |                 |                   |           |    |   |         |                |            |      |   |
|               |         |                 |          |                 |                                         |                 |                   |           |    |   |         |                |            |      |   |
|               |         |                 |          |                 |                                         |                 |                   |           |    |   |         |                |            |      |   |

## 四、维护 GMP、GSP 资料(会员系统-企业资质管理-企业 GMP 管理/企业 GSP 管理处操作)

生产企业维护 GMP、经营企业维护 GSP,点击操作进入维护界面,点击保存/提交 审核,生产企业需维护好 GMP 且审核通过后方可维护对应 GMP 的产品信息。

| <b>希</b> 主页 |   |   | 会员系统 :                                       | > 企业资质管理 > 企业( | GMP    |        |     |            |        |             |        |           |  |  |  |
|-------------|---|---|----------------------------------------------|----------------|--------|--------|-----|------------|--------|-------------|--------|-----------|--|--|--|
| 4 UKEY管理    | ~ |   | E 44編号 → 第66人臣 44編号<br>置家/編 通道序 → 除検状点 通道序 → |                |        |        |     |            |        |             |        |           |  |  |  |
| 🛔 会员信息维护    | Ň |   |                                              |                |        |        |     |            |        |             |        |           |  |  |  |
| 企业资质管理      | ~ | ۰ |                                              | 证书编号 ⇔         | 企业名称 ⇒ | 国家/省 💠 | 炮址⇔ | 发证日期 ⇔     | 认证范围 ⇔ | 有效期載止日期 🗇   | 审核状态 ⇒ | 操作        |  |  |  |
|             |   |   | . 1                                          | bjslgmp03      |        | 北京市    |     | 2019-03-12 |        | 2021-03-12  | 复审通过   | GY 操作     |  |  |  |
| 企业GMP管理     |   |   | 2                                            | bjslgmp02      |        | 国家     |     | 2019-03-07 |        | 2021-03-13  | 复审通过   | (28) 建築作家 |  |  |  |
| 💭 药品信息管理    | ~ |   | 3                                            | bjslgmp01      | -      | 国家     |     | 2019-03-07 |        | 2019-03-07  | 复审通过   | 37 操作     |  |  |  |
| 🛷 两票制       | ~ |   |                                              |                |        |        |     |            |        |             |        |           |  |  |  |
| 🛃 申投诉管理     | ~ |   |                                              |                |        |        |     |            |        |             |        |           |  |  |  |
|             |   |   | <b>0</b> 819:                                | 田新増            |        |        |     |            |        | 共3条 15条/页 V | < 1 →  | 前往 1 页    |  |  |  |

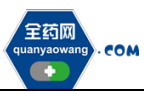

| <b>希</b> 主页 |            | ÷ | 見系統 > | 企业资质管理 > 企业GSP |       |      |            |        |            |            |        |        |
|-------------|------------|---|-------|----------------|-------|------|------------|--------|------------|------------|--------|--------|
| ペ UKEY管理    | ~          |   | 证书编号  | → 请输入证书编号      |       | 请选择  | → 审核状态 请选择 |        |            |            |        | QT     |
| 🚠 会员信息维护    | ~          |   |       |                |       |      |            |        |            |            |        | _      |
| ① 企业资质管理    | <b>_</b> ^ |   | #     | 证书编号 ◎         | 質/市 ¢ | 地址 🗘 | 企业名称 ○     | 认证范围 ⇔ | 发证日期 ⇔     | 有效期截止日期 🗘  | 审核状态 ○ | 操作     |
|             |            |   | 1     | GSP0001        | 海南省   |      |            | 100    | 2018-07-01 | 2020-08-31 | 复审通过   | ☞ 操作   |
| 企业GSP管理     |            |   |       |                |       |      |            |        |            |            |        |        |
| 🛃 药品信息管理    | ~          |   |       |                |       |      |            |        |            |            |        |        |
| ▲ 申投诉管理     | ~          |   |       |                |       |      |            |        |            |            |        |        |
|             |            |   |       |                |       |      |            |        |            |            |        |        |
|             |            |   |       |                |       |      |            |        |            |            |        |        |
|             |            | 0 | BDR E | B新增            |       |      |            |        | д          | 1条 15条/页 < | 1 >    | 前往 1 页 |

#### 五、经营企业代理药品申请(会员系统-药品信息管理-代理药品申请处操作)

1. 点击新增,新增代理申请;

|             | 見系統 |     | 名 会员系统   | 月 光敏平台          |                         |           |       |       | 9                   |        |        |
|-------------|-----|-----|----------|-----------------|-------------------------|-----------|-------|-------|---------------------|--------|--------|
| <b>希</b> 主页 |     | Î   | 会员系统 > 药 | 5品信息管理 > 代理药品中请 |                         |           |       |       |                     |        |        |
| 4 UKEY管理    | ~   |     | 中请单号     | > 清输入中语单号 生产企业  | ✓ 请输入生产企业               | 审核状态 请选择审 | 検状态 ~ |       |                     |        | Q      |
| 🚠 会员信息维护    | v v | ы.  |          |                 |                         |           |       |       |                     |        | _      |
|             |     | ۰   | # #      | 申请单号 ⇒ 生产企业 ⇒   | 代理有效时间 ⇒                | 代理说明 ⇔    | 备注 ≑  | 申请人 ⇔ | 申请时间 🗘              | 审核状态 ≑ | 操作     |
| 1 111月四日理   |     | с.  | 0 1 2    | 2019080001      | 2019-08-04 - 2019-10-10 | 11        |       |       | 2019-08-20 11:14:08 | 复审通过   | GY 操作  |
| 49 药品信息管理   | 1 1 |     |          |                 |                         |           |       |       |                     |        |        |
| 代理药品申请      |     |     |          |                 |                         |           |       |       |                     |        |        |
| 我的转品        |     |     |          |                 |                         |           |       |       |                     |        |        |
| 我的药品维护      |     | l r |          |                 |                         |           |       |       |                     |        |        |
| 🛃 申投诉管理     | v   | Ļ   | 自制除田和    | 折讀              |                         |           |       | 共1条   | 15条/页 🗸 <           | 1 >    | 前往 1 页 |

2. 新增页面选择代理药品的生产企业,附件必须上传代理协议。点击"代理药品"按钮选择需要代理的药品,查询不到需要的代理药品,通过申投诉管理, 上传相关药品信息,待申投诉处理完毕后,申请绑定。

| 💏 主页     |        | 会员系统 > | 药品信息管理: | > 代理药品申请  |           |           |    |       |       |      |    |   |
|----------|--------|--------|---------|-----------|-----------|-----------|----|-------|-------|------|----|---|
| 🔩 UKEY管理 | ~      |        | 申请单     | 号 系统自动生成  | ŝ         |           |    | *生产企业 |       |      |    | ٦ |
| 🛔 会员信息维护 | ~      |        | *代理有效时间 | 间 开始日期    | ⑤ 至 结束    | 日期 ③      |    |       |       |      |    |   |
| 🖁 企业资质管理 | $\sim$ |        | * 代理说   | 明 请输入代理说  | 明         | ^         |    | 备注    | 请输入内容 |      |    |   |
| 😫 药品信息管理 | ^      |        |         |           |           | ~         |    |       |       |      |    | ~ |
| 代理药品申请   |        |        | * 附     | 牛点击上传     | 甘件(0)     |           |    |       |       |      |    |   |
| 我的药品     |        |        |         | 🙆 原件扫描件   | 或加盖单位(鮮章) | 的复印件      |    |       |       |      |    |   |
| 我的药品维护   |        | 田代理药品  | 會删除药品   | 🙆 温馨提示:未找 | ②相应数据请至"企 | "业申述" 中申谱 |    |       |       |      |    |   |
| 🛷 两票制    | $\sim$ | #      | 产品编码    | 产品名       | 商品名       | 剂型        | 规格 | 标准规格  | 属性    | 注册证号 | 包材 |   |
| ℓ 申投诉管理  | $\sim$ | □ 1    |         |           |           |           |    |       |       |      |    |   |
|          |        |        |         |           |           |           |    |       |       |      |    |   |
|          |        |        |         |           |           |           |    |       |       |      |    |   |
|          |        |        |         |           |           |           |    |       |       |      |    |   |
|          |        |        |         |           |           |           |    |       |       |      |    |   |
|          |        | 保存     | 提交审核    | 返回        |           |           |    |       |       |      |    |   |

3. 已保存/提交审核的代理药品信息,在代理药品申请列表进行查看,同时可查 看审核状态;

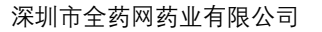

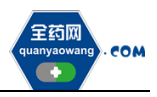

| <b>希</b> 主页 |        | 会员系统       | > 药品信息   | 管理 > 代理药品      | 申请        |       |               |         |                     |                   |            |
|-------------|--------|------------|----------|----------------|-----------|-------|---------------|---------|---------------------|-------------------|------------|
| 🔩 UKEY管理    | ~      | 审核状        | 态 请选择    | Z≓ ▼           |           |       |               |         |                     |                   | Q          |
| 🛔 会员信息维护    | $\sim$ |            |          |                |           |       | <i>4</i> 721+ | dotte L | - Etterstein        | ->坊根太 ▲           | 12.0-      |
| 👔 企业资质管理    | ~      | 1          | <b>.</b> | 2017-01-31 - 2 | 019-12-31 | *代理说明 | 甘江 ▼          | 中国人・    | 2018-10-31 16:21:05 | ● <b>核</b> (八志) → | ₩TF<br>「操作 |
| 🥵 药品信息管理    | ^      |            |          |                |           |       |               |         |                     |                   |            |
| 代理药品申请      |        |            |          |                |           |       |               |         |                     |                   |            |
| 我的药品        |        |            |          |                |           |       |               |         |                     |                   |            |
| 我的药品维护      |        |            |          |                |           |       |               |         |                     |                   |            |
| 🛷 两票制       | ~      |            |          |                |           |       |               |         |                     |                   |            |
| ₹ 申投诉管理     | $\sim$ |            |          |                |           |       |               |         |                     |                   |            |
|             |        |            |          |                |           |       |               |         |                     |                   |            |
|             |        |            |          |                |           |       |               |         |                     |                   |            |
|             |        |            |          |                |           |       |               |         |                     |                   |            |
|             |        | <          |          |                |           |       |               |         |                     |                   | >          |
|             |        | <b>直删除</b> | 田新増      |                |           |       |               |         | 共1条 15条/页 ▼         |                   | 前往 1 页     |

4. 代理药品审核通过后,药品数据在"我的药品"列表进行查看。

#### 六、产品信息维护

经营企业/生产企业可在"我的药品"检索需要维护的药品,点击"基本"按钮 可编辑药品信息,查询不到对应药品的,可通过申投诉管理,上传相关药品信 息,待申投诉处理完毕后,重新查找药品;

| ▲ 金月系统      | A。 会员系统 | Føre V   | <sup>2</sup> 6                                                                                                 |          |        |      |          |        |             | 9         |       | ·     |
|-------------|---------|----------|----------------------------------------------------------------------------------------------------|----------|--------|------|----------|--------|-------------|-----------|-------|-------|
| ♣ 主页        | 会员系统 >  | 药品信息管理 > | 我的药品                                                                                                    |          |        |      |          |        |             |           |       |       |
| at UKEY管理 ~ | 产品编码    | ↓ 请输入产品  | 编码                                                                                                    | 产品名称 🗸 南 | 俞入产品名称 |      | 商品名 🗸 访问 | 输入商品名  | 审核状态 请选择审核机 | lis ^     | C     | τ     |
| ▲ 会员信息维护 >  |         |          |                                                                                                    |          |        |      |          |        |             |           | _     |       |
| ▲ 小小市営業理 >  | #       | 产品编码 ⇔   | 产品名称 ⇔                                                                                                    | 商品名 ⇔    | 小剤型 🗇  | 規格 ⇔ | 属性 ⇔     | 生产企业 ⇔ | 批准文号 ⇔      | 注册证号 ⇔    | 操作    | 查看    |
|             | I       | M0042415 | 1                                                                                                    |          | 薄膜衣片   | 10mg | 无1       |        |             |           | 基本    | @ 直看  |
| 💭 药品信息管理 🔷  | 2       | M0042416 | diam'r a san a'r a san a'r a san a'r a san a'r a san a'r a san a'r a san a'r a san a'r a san a'r a san a'r a s |          | 薄膜衣片   | 10mg | 无1       |        |             |           | 基本    | ● 查看  |
| 我的药品        |         |          |                                                                                                    |          |        |      |          |        |             |           |       |       |
| 我的药品维护      |         |          |                                                                                                    |          |        |      |          |        |             |           |       |       |
| ∲ 两票制 ✓     | <       |          |                                                                                                    |          |        |      |          |        |             |           |       | •     |
| ◆ 申投诉管理 ∨   |         |          |                                                                                                    |          |        |      |          |        | 共29         | も 15奈/页 く | 1 > 前 | 往 1 页 |

药品基本信息页面,可进行"保存/提交审核"操作;

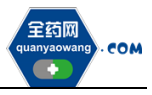

| <b>希</b> 主页 |        | 会员系统 > 药品信息管理 > 我的 | 药品         |         |         |   |
|-------------|--------|--------------------|------------|---------|---------|---|
| ペ UKEY管理    | ~      | 产品:                | E.         |         |         |   |
| 🛔 会员信息维护    | $\sim$ | 药品基本信息 质量指标信息      | 价格信息       |         |         |   |
| 🖥 企业资质管理    | ~      | <b>四</b> 基本属性      |            |         |         | ^ |
| 🛃 药品信息管理    | ^      | 产品名                | -          | 商品名     |         |   |
| 我的药品        |        | 产品编码               |            | 规格      | 5mg     |   |
| 我的药品维护      |        |                    |            |         |         |   |
| 🛷 两票制       | ~      | 小剂型(碘              | <b>則狡翼</b> | 批件剂型    | 请输入批件剂型 |   |
| ▶ 申投诉管理     | ~      | 属性 无               | 5          | 药品本位码   |         |   |
|             |        | 生产企业               | 1000       | 批准文号    |         |   |
|             |        | 注册证号               |            | 分包装批准文号 |         |   |
|             |        | 中包装 请              | 输入中包装      | 大包装     | 请输入大包装  |   |
|             |        | <                  |            |         |         | > |
|             |        | 保存提交审核 返回          |            |         |         |   |

"保存/提交审核"操作产生的申请单据可在"我的药品维护"列表进行查看,同时可查看审核状态;

| <b>希</b> 主页 |        | 会员题 | [統 > | 药品信息管理 > 我的药品维护 |            |        |        |                |         |            |
|-------------|--------|-----|------|-----------------|------------|--------|--------|----------------|---------|------------|
| 4 UKEY管理    | ~      | 4   | 会员名利 | ▼ 请输入会员名 产品名称   | ▼ 请输入产品名 产 |        | 审核状态   | 待审核            | -       | Q          |
| 🛔 会员信息维护    | ~      |     | щ    | 11. A           | 18-5-1 A   |        | 古法米司 🔺 |                |         | 1916-      |
| 🔓 企业资质管理    | $\sim$ |     | #    |                 | 提交入 ≑      | 提交时间 ÷ | 申请失望 ⊽ | 申校(八心 ⊽<br>待审核 | 申前列家 ▼  | 操作<br>③ 操作 |
| 🛃 药品信息管理    | ^      |     |      |                 |            |        |        |                |         |            |
| 我的药品        |        |     |      |                 |            |        |        |                |         |            |
| 我的药品维护      |        |     |      |                 |            |        |        |                |         |            |
| 🛷 两票制       | ~      |     |      |                 |            |        |        |                |         |            |
| ₹ 申投诉管理     | ~      |     |      |                 |            |        |        |                |         |            |
|             |        |     |      |                 |            |        |        |                |         |            |
|             |        |     |      |                 |            |        |        |                |         |            |
|             |        |     |      |                 |            |        |        |                |         |            |
|             |        |     |      |                 |            |        |        |                |         |            |
|             |        | <   |      |                 |            |        |        |                |         | >          |
|             |        | 首册  |      |                 |            |        | 共1条    | 15条/页          | · < 1 > | 前往 1 页     |

#### 七、采购项目报名

会员系统产品审核通过后,方可点击切换至采购平台,在集团采购项目管理-项目进度跟踪处找到对应项目,项目进度跟踪包括企业报名、产品报名和公示公布等流程,根据项目进度,逐个流程显示,企业可根据具体进程操作。如下图:

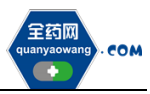

| (1000)<br>(1000)<br>( | A 2018.06 Tr 2017-00                                       |
|----------------------------------------------------------------------------------------------------|------------------------------------------------------------|
| ₩ 主页                                                                                                    | ANAM > WILLIAM                                             |
| ⑤ 集团采购项目管理 ^                                                                                                    | <b>美军项目编码</b> 当他人生平项目编码 <b>美军项目名称</b> 当他人生平项目名称            |
| 项目进度解除                                                                                                    |                                                            |
| ▲ 按名管理 ~                                                                                                    |                                                            |
| 🛃 投标商品管理                                                                                                    | GPOS時: 第211市金田同時金町町金町町 1811日度市街: 金川 (12日) 金山田名             |
| ● 采购子项目管理 ~                                                                                                    | ●第22目前時に PM000003 金戸 (13日) 立立部名は第二次<br>第名状态: 日約名 ア当時名 ア当時名 |
| 局 项目接权人管理 ──                                                                                                    | W129091: 「「単価の価格のホー<br>ア画語本信号公布<br>合い約1200本                |
| □ 申投诉管理 ~                                                                                                    | TETELONARM .                                               |
|                                                                                                    | 査看⊙                                                        |

1. 维护项目授权人(采购平台-项目授权人管理-我的项目授权人处操作) 点击"新增",按要求填写信息并保存/提交审核,可在我的项目授权人申请处 查看申请审核状态。提交"我的项目授权人"后,即可进行企业和产品报名。

| <b>希</b> 主页                           |         | 采购系统 > 元:              | 的项目提权人              | _          |           |             |        |          |             |               |        |            |                                                         |
|---------------------------------------|---------|------------------------|---------------------|------------|-----------|-------------|--------|----------|-------------|---------------|--------|------------|---------------------------------------------------------|
| 🗟 集团采购项目管理                            | · ~   [ | 我的项目接权人                | 我的项目接权人申请           |            |           |             |        |          |             |               |        |            |                                                         |
| ▲ 报名管理                                | × 1     | 项目的                    |                     | 1          | 项目名称 话输入3 | 深项目名称       | 公司名称   | 语输入公司名称  |             | 教授权人姓名 诗派入    | 感题权人姓名 |            | Q                                                       |
| 👩 投标商品管理                              | ~ <     |                        | 集釆瑛目编码 ⇔            | 集采项目名称 ⇔   | 公司名称 💠    | 法定代表人姓      | ÷ 21   | 2电话 ≑    | 根质权人姓名 ≑    | 联系电话          | ¢      | 授权日期 ≑     | 操作                                                      |
| ⊜ 采购子项目管理                             | ~       | 1                      | PM000093            |            |           | 1           |        |          | 14          | 18977777      | 777    | 2020-08-01 | oze Zar                                                 |
| 雨目授权人管理                               | ~       | 2                      | PM000075            | 20190422要试 | ()        | 1           |        |          | wq          | wq            |        | 2019-04-22 | ● ± 2 ½ (*)                                             |
| EMISER I                              |         | 3                      | PM000059            | 谢武 (勿助)    |           | 1           |        |          | 1           | 1             |        | 2019-03-11 | ● 28 2 3 4 1 4 1 4 1 4 1 4 1 4 1 4 1 4 1 4 1 4          |
| A A A A A A A A A A A A A A A A A A A |         |                        |                     |            |           |             |        |          |             |               |        |            |                                                         |
| 🖂 申投诉管理                               | ~       |                        |                     |            |           |             |        |          |             |               |        |            |                                                         |
| ■ 主风                                  |         | <del>709800</del> × 30 |                     | _          |           |             |        |          |             |               |        |            |                                                         |
| 😨 集团采购项目管理                            | - ×     | 我的项目接权人                | 我的项目接权人申请           |            |           |             |        |          |             |               |        |            |                                                         |
| ▲ 报名管理                                | ~       | 项目                     | <b>病因</b> 计输入电讯项目编码 | 9          | 项目名称 话仙入头 | 球项目名称       | 申请英型   | 请选择申请英型  |             | 审核状态 访远师      | 审核状态   | ٣          | Q                                                       |
| 🛃 投标商品管理                              | ~ <     |                        | 乗釆項目編码 ○            | 乗釆项目名称 ○   | 公司名称 0    | 法定代表人姓名 🗘 🦛 | 2483 0 | 被须权人姓名 ◎ | BKBRABIES © | <b>授权日期</b> 0 | 申请类型 ↓ | #18802 ÷   | 操作                                                      |
| 😑 采购子项目管理                             | ~       | 1                      | PM000093            | 36f40      |           | 1           |        | 14       | 18977777777 | 2020-08-01    | 新潮     | 教中通过       |                                                         |
| ■ 項目授权人管理                             | ~       | 2                      | PM000075            | 20190422測試 |           | 1           |        | wq       | wq          | 2019-04-22    | 新畑     | 叙审通过       |                                                         |
|                                       |         | 2                      | 014000050           | (勿助)       |           | 1           |        | 1        | 1           | 2010 02 11    |        |            | <b>0 27</b> 2 12 10 10 10 10 10 10 10 10 10 10 10 10 10 |
| TRANSFERRED I                         |         | <b>y</b>               | PHILODOGUS          |            |           |             |        |          |             | 2019-03-11    | 新江器    | 放车通过       | ●査査         図録作           ●査査         図録作               |

#### 2. 企业报名(采购平台-集团采购项目管理-项目进度跟踪处进入对应的项目)

| <b>希</b> 主页 |   | 采购系统 > 36种国家说的话 (勿动) > 项目进度周期    |                                           |       |
|-------------|---|----------------------------------|-------------------------------------------|-------|
| 🖸 集团采购项目管理  | ^ |                                  |                                           |       |
| 项目进度跟踪      |   | <ul> <li>● 與記答證</li> </ul>       |                                           |       |
|             |   | ○ 型 生产(授業)企业現名                   | 2019-08-18 00:00:00 至 2019-08-28 00:00:00 | □ 进行中 |
| ▲ 报名管理      | ř | <ul> <li>         ・</li></ul>    | 2019-08-20 16:42:33 至 2019-09-19 16:42:33 | □ 进行中 |
|             |   | <ul> <li>产品报名</li> </ul>         | 2019-08-18 00:00:00 至 2019-08-28 00:00:00 | □ 进行中 |
| 🔁 投标商品管理    | ř | <ul> <li>○ ● 产量基本信息公示</li> </ul> | 2019-08-20 16:43:00 至 2019-09-19 16:43:00 | 日 進行中 |
|             |   | ○ □ 其他打屈恃改張作                     | 2019-08-20 11:27:12 至 2019-09-19 11:27:12 | 日 進行中 |
| 采购子项目管理     | Ť | <ul> <li>國金属次結果公示</li> </ul>     | 2019-08-20 16:43:56 至 2019-09-19 16:43:56 | 🖂 进行中 |
| ▶ 项目授权人管理   | ~ |                                  |                                           |       |
| 💬 申投诉管理     | × |                                  |                                           |       |

点击"生产(经营)企业报名",进入报名页面,完成承诺函"生成签章",核 对企业基本信息、企业规模、GMP信息等,无误后,点击下方"报名"。需修改 的,返回会员系统维护后,经会员系统审核通过,方可更新资料进行报名。

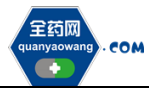

深圳市全药网药业有限公司

|                         |         | 業業業務 > 生产(緑質)会会              | <b>祭名 &gt; 20191127 &gt; 洋店</b>     |                           |                                                                               |                                       |
|-------------------------|---------|------------------------------|-------------------------------------|---------------------------|-------------------------------------------------------------------------------|---------------------------------------|
|                         |         |                              |                                     |                           |                                                                               |                                       |
| ◎ 集团采购项目管理              | <u></u> | *版始<br>集采项目: 20191127        |                                     |                           |                                                                               |                                       |
| 項目进度開辟                  |         | 角色类型: 💿 副方                   |                                     |                           |                                                                               |                                       |
| ▲ 服名管理                  | ~       | · 承诺团 基本信息 企                 | 业规模 GMP信息                           |                           |                                                                               |                                       |
| 🛃 投标商品管理                | ×.      | -                            | 1                                   | 37. DK PG PG ND 3         | ※出来約日末(第一集)2019年末約万乗1 (以下同称: 未知万来                                             | · ·                                   |
|                         |         |                              |                                     | <ol> <li>規定的相当</li> </ol> | 关要求后,我公司做出以下承诺:                                                               |                                       |
| ♥ 米肉子項目管理               |         |                              |                                     | 一、保i                      | 正遵守国家相关法律、法规和《采购方案》的相关规定。提供的所有                                                |                                       |
| 前 项目接权人管理               | ~       |                              |                                     | 材料均真实、                    | 、有效,如有虚假,愿承担一切后果和法律责任。                                                        |                                       |
| 🔛 申投诉管理                 | - 1     |                              |                                     | 二、保i                      | 正药品质量。如因提供假冒伤劣药品造成损失的,愿承担一切法律责                                                |                                       |
|                         |         |                              |                                     | 任,                        |                                                                               |                                       |
|                         |         |                              |                                     | 三、保1                      | 止具有履行协议必须具备的约品供应保障能力。约品一旦成交,将及<br>用水化水,用小、、、、、、、、、、、、、、、、、、、、、、、、、、、、、、、、、、、、 |                                       |
|                         |         |                              |                                     | 时、定重投<br>日和田辺島            | 要求生产、供应1 按照约面能因本购要求做好工作推进。切头球障约<br># 兰城市份差日母店                                 |                                       |
|                         |         |                              |                                     | nn seith seithe           | 展面观中目的面内压。<br>高卜莎士等每门政管调教 药品价故调教 超率调教效任何一种情况                                  |                                       |
|                         |         |                              |                                     | 发生,将配                     | 合集团采购组织做好相关工作。                                                                |                                       |
|                         |         |                              |                                     | 我公司                       | 承诺如在采购周期中出现任何违法违规行为或者违反上述承诺。自愿                                                |                                       |
|                         |         |                              |                                     | 承担一切法律                    | <b>华责任。</b>                                                                   |                                       |
|                         |         |                              |                                     | 特此承认                      | 若!                                                                            |                                       |
|                         |         |                              |                                     | 20-0-20                   | 承诺单位(鉴章)                                                                      |                                       |
|                         |         |                              |                                     |                           | 年 月 日                                                                         |                                       |
|                         |         |                              |                                     |                           |                                                                               |                                       |
|                         |         |                              |                                     |                           |                                                                               |                                       |
|                         |         | Otate Mas                    | <ul> <li>透面</li> </ul>              |                           |                                                                               |                                       |
|                         |         |                              |                                     |                           |                                                                               |                                       |
|                         |         |                              |                                     |                           |                                                                               |                                       |
| <b>希</b> 主页             |         | 菜陶系统 > 生产(経費)全生              | <b>21178名 &gt; 20191127 &gt; 洋街</b> |                           |                                                                               |                                       |
| 🖾 集团采购项目管理              | ^       | 未报名                          |                                     |                           |                                                                               |                                       |
| 項目进度跟踪                  |         | 集采項目: 20191127<br>角色类型: ○ ◎方 |                                     |                           |                                                                               |                                       |
| ▲ 报名管理                  | ~       | 承诺的 基本信息 1                   | 企业规模 GMP信息                          |                           |                                                                               |                                       |
|                         |         |                              |                                     |                           |                                                                               |                                       |
| So the strength and the |         | □ 上信部7部名<br>● 按国家工信部 (中国医药统) | 计年程(2017)(化学制药分替)、(中药               | 生物制药分册)》公布的主营业务收入         | 《非名,无排名的此项为空,境外企业排名、药品上市许可持有人的受托企业排名,不在此处则                                    | 龄,在产品级名时谁妒。若有异议,请返回会员系统"申投诉管理"模块进行申诉。 |
| 采购子项目管理                 | ~       | # 年度                         | 分韻                                  | 经济描标                      | #8                                                                            |                                       |
| 🗎 项目授权人管理               | ~       | 1 2018                       | (####                               | 主营业务收入                    | 30                                                                            |                                       |
| 😡 由投诉管理                 | ~       | 2 2018                       | 化学制药分册                              | 主营业务收入                    | 10                                                                            |                                       |
| _                       |         | 3 2018                       | 中務分冊                                | 主意业务收入                    | 1                                                                             |                                       |
|                         | Ť       |                              |                                     |                           |                                                                               |                                       |
|                         |         |                              |                                     |                           |                                                                               | 共4条 <u>5条/页 ∨</u> < 1 > 前往 1          |
|                         |         | ▲ 销售额 ●上一年度制售                | 1額:岩无納售額,请近回会员系统进行维护                |                           |                                                                               |                                       |
|                         |         | = 年度                         | 企业明告额(亿)                            | 附件                        | 魯注                                                                            |                                       |
|                         |         |                              |                                     |                           |                                                                               |                                       |
|                         |         |                              |                                     |                           |                                                                               |                                       |
|                         |         |                              |                                     |                           |                                                                               | 共0条 5条/页 < 1 > 前往 1                   |
|                         |         |                              |                                     |                           |                                                                               |                                       |
|                         |         |                              |                                     |                           |                                                                               |                                       |
|                         |         |                              |                                     |                           |                                                                               |                                       |
|                         |         |                              |                                     |                           |                                                                               |                                       |
|                         |         | ■##≈ © 返回                    |                                     |                           |                                                                               |                                       |
|                         |         |                              |                                     |                           |                                                                               |                                       |

3. 产品报名(采购平台-集团采购项目管理-项目进度跟踪处进入对应的项目) 点击"产品报名",进入产品报名页面。(注:产品报名前,请在会员中心-药品 信息管理-我的药品对欲报名产品的基本信息进行维护,审核通过后方可报 名。)

| 🗲 🕣 🗗 http://purchase.ter | it.qywgpo.ci | om/#/PurchaseManage/Track?i | d=538pmy=1                            |                                                                                                | ●- 采购平台                                       | х                                                       | - 6 ×<br>6 4 0 0 |
|---------------------------|--------------|-----------------------------|---------------------------------------|------------------------------------------------------------------------------------------------|-----------------------------------------------|---------------------------------------------------------|------------------|
| ※15日 ~~ 采购平               | 台            | 😫 会员系统                      | < 采购平台                                |                                                                                                |                                               |                                                         |                  |
| <b>希</b> 主页               |              | 采购系统。                       |                                       |                                                                                                |                                               |                                                         |                  |
| 🖾 集团采购项目管理                | ^            |                             |                                       |                                                                                                |                                               |                                                         |                  |
| 项目进度跟踪                    |              | - <b>O</b> #81              |                                       |                                                                                                |                                               |                                                         |                  |
| ▲ 报名管理                    | ~            | • 🖻 ±7                      | *(经营)企业报名                             | 2019-02-20 00:00:00 至 2019-02                                                                  | -22 00:00:00                                  |                                                         |                  |
| 投标商品管理                    | ~            | 0 🖻 ∰<br>0 🖻 ∰              | *(经营)企业报名结果公布<br>*(经营)企业报名结果公布<br>品报名 | 2019-02-24 00:0000 重 2019-02<br>2019-02-24 00:00:00 至 2019-02<br>2019-03-04 00:00:00 至 2019-03 | -27 00:00:00<br>-27 00:00:00<br>8-08 00:00:00 | <ul> <li>○ 已結束</li> <li>○ 己結束</li> <li>□ 进行中</li> </ul> |                  |
| ⊖ 采购子项目管理                 | ~            |                             |                                       |                                                                                                |                                               |                                                         |                  |
| ▶ 项目授权人管理                 | ~            |                             |                                       |                                                                                                |                                               |                                                         |                  |
| 🕞 申投诉管理                   | ~            |                             |                                       |                                                                                                |                                               |                                                         |                  |

点击"新增",进入"新增产品"页面,选择欲报名产品。完成后点击操作,维 护产品的基本信息、质量层次指标、质量指标评分、价格信息等,提交成功后

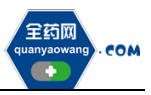

### 完成该产品的报名工作。

| <b>希</b> 主页 |     | 采用系统 | > 集采项目进度跟踪        | > 20191127 > 产品 | 报名    |            |        |      |         |        |      |        |                |        |      |
|-------------|-----|------|-------------------|-----------------|-------|------------|--------|------|---------|--------|------|--------|----------------|--------|------|
| 💿 集团采购项目管理  | L ^ |      | 目愛網帯 消除入          | 目景编号            |       | 产品编码 计输入产品 | 导编码    |      | 通用名     | 诸絋入遗用名 |      | 审核状态   | 未爆交、已爆交        | v      | Q    |
| 項目进度限時      |     |      | # 目录编号 ⇒          | 产品编码 ≑          | 通用名 ≑ | 商品名 ≑      | 회(記) 수 | 規稿 ≑ | 19.87 ≑ | 转换比 🕆  | 展性 ≑ | 批准文号 ≑ | 生产企业/上市许可持有人 ⇒ | 审核状态 ⇒ | 提作   |
| ▲ 报名管理      | ~   |      |                   |                 |       |            |        |      |         |        |      |        |                |        | per- |
| 🛃 投标商品管理    | ~   |      |                   |                 |       |            |        |      |         |        |      |        |                |        |      |
| ➡ 采购子项目管理   | ~   |      |                   |                 |       |            |        |      |         |        |      |        |                |        |      |
| 項目授权人管理     | ~   |      |                   |                 |       |            |        |      |         |        |      |        |                |        |      |
| 💬 申投诉管理     | ~   |      |                   |                 |       |            |        |      |         |        |      |        |                |        |      |
| 🛢 公示公布      | ~   |      |                   |                 |       |            |        |      |         |        |      |        |                |        |      |
|             |     |      |                   |                 |       |            |        |      |         |        |      |        |                |        |      |
|             |     |      |                   |                 |       |            |        |      |         |        |      |        |                |        |      |
|             |     |      |                   |                 |       |            |        |      |         |        |      |        |                |        |      |
|             |     |      |                   |                 |       |            |        |      |         |        |      |        |                |        |      |
|             |     |      |                   |                 |       |            |        |      |         |        |      |        |                |        |      |
|             |     |      |                   |                 |       |            |        |      |         |        |      |        |                |        |      |
|             |     |      |                   |                 |       |            |        |      |         |        |      |        |                |        |      |
|             |     |      | _                 |                 |       |            |        |      |         |        |      |        |                |        |      |
|             |     | 8.   | 18 <b>王</b> 新君 (6 |                 |       |            |        |      |         |        |      |        | 共0条 20条/页 ∨ <  | 1 > H  | 2注 1 |

| a managadar | माम्स | ~ 00 |         |          |                  |        |           |       |        |        |         |                    |                                                                                                    | ^       | 4.0 | 章权状态 : | 服作 |
|-------------|-------|------|---------|----------|------------------|--------|-----------|-------|--------|--------|---------|--------------------|----------------------------------------------------------------------------------------------------|---------|-----|--------|----|
| 报告管理        | 150   |      |         |          |                  |        |           |       |        |        |         |                    |                                                                                                    |         |     |        |    |
| 投版商品管理      | E     | 灵術号  | 诸族人日常地与 |          | 产品编码             | 诺福人产品单 | 67        |       | 通用名 前  | 12日前人道 |         | 商品名 街底             | 南部市                                                                                                    | ٩       |     |        |    |
| 来的子项目管理     | E     |      | 目录编号    | 产品编码。    | 週用名 ©            | 商品名 ○  | 利型 0      | 税格。   | 1945 C | 46HREE | Mts =   | 脱激文号 0             | 生产全型 0                                                                                                    | 上市許可人 0 |     |        |    |
|             | E     | 1    | 12      | M0002250 | 间明四林片            |        | 要片        | 0.5G  | 垒      | 100    | 无       | 国的准字H37022291      | 1                                                                                                    | -       |     |        |    |
| 项目接收入管理 ~   | E     | 2    | 14      | M0002504 | 注於用单磷酸间槽         |        | 法干积针剂     | 0.1G  | 被地毯    | 1      | 无       | 園钙憲家H20084333      | Contractor in                                                                                                    |         |     |        |    |
| 1010-00402E | 10    | 3    | 14      | M0002505 | 注封用单调数同植         |        | 凉干粉料剂     | 0.1G  | 被重要    | 10     | 无       | 国药推穿H20084333      | 2                                                                                                    |         |     |        |    |
| COLUMN BLOW | 10    | 4    | 14      | M0002542 | 注於用单词数问题         |        | 冻干粉料剂     | 0.2G  | 被職幣    | 1      | 无       | 国药意学H20084334      | Contraction of the local distance of the local distance of the loc | _       |     |        |    |
| 2示公布 ~      | - 5   | 5    | 14      | M0002543 | 注射用单调整闪幕         |        | 该干粉针剂     | 0.2G  | 玻璃框    | 10     | 无       | 国药意学H20084334      | 11111111111111111111111111111111111111                                                                                                    | _       |     |        |    |
|             | 10    | 6    | 50      | M0005714 | 注射用筋磷酸碱的         |        | 冻干粉针剂     | 0.25G | 玻璃瓶    | 1      | 无       | 国药意学H20053702      |                                                                                                    | _       |     |        |    |
|             | 1.5   | 7    | 50      | M0005715 | 注射用照磷胆碱的         |        | 原干粉针剂     | 0.25G | 設場瓶    | 10     | 无       | 国药意学H20053702      | ()                                                                                                    |         |     |        |    |
|             |       | 8    | 198     | M0012611 | 第方甘草酸苷抗胰         |        | 現於裏       | 75mg  | 2      | 9      | 龙       | 国药准学H20110056      | Contraction of the local division of the local division of the loc | _       |     |        |    |
|             |       | 9    | 198     | M0012612 | 第方日奉献曾校開         |        | (RECH)    | 75mg  | 2      | 12     | 无       | 國将5相学H20110056     | and an owned                                                                                                    | _       |     |        |    |
|             |       | 10   | 198     | M0012613 | STOL BRANK       |        | NED: M    | /Smg  | 2      | 18     | 76      | IRIS # 7 H20110056 | and the second second s | _       |     |        |    |
|             |       | 12   | 198     | M0012614 | and transmission |        | 1000cm    | 75mg  | *      | 24     | x.<br>x | BESEV 20110056     | and the second second se                                                                                                    | _       |     |        |    |
|             |       | 12   | 190     | M0012015 | and age of a     |        | Records . | 75mg  | *      | 30     | x       | BEE 884 20110056   | -                                                                                                    |         |     |        |    |
|             |       |      | 190     | W0012010 | autoreground     |        | VECCAR    | romy  | x      | 40     | ~       | 211929-010030      |                                                                                                    |         |     |        |    |

| <b>者</b> 主页 |          | 编辑 | 153R > M | 采项目进 <b>党</b> 跟踪 >       | 20191127 > 产品振 | 14     |         |       |      |      |        |      |               |                |              |             |
|-------------|----------|----|----------|--------------------------|----------------|--------|---------|-------|------|------|--------|------|---------------|----------------|--------------|-------------|
| 🔤 集团采购项目管理  | <u>ه</u> |    | 日景       | RF MEARS                 | 99             | 7*834R | B MARAN | 54975 |      | 通用名  | 访输入进用名 |      | 軍核状态          | 未提交、已提交        | *            | Q           |
| 项目进度期度      |          |    | =        | 目录编号 ≑                   | 产品编码 ≑         | 通用名 ≑  | 商品名 ≑   | 刻型 ≑  | 窥榕 ≑ | 包材 ≑ | 明鏡比 ≑  | 属性 ≑ | <b>批准文号</b> ≑ | 生产企业/上市许可持有人 ⇔ | 審核状态 ≑       | 操作          |
| ▲ 报名管理      | ~        |    | 1        | 12                       | M0002250       | 同司匹林片  |         | 東片    | 0.56 | Ŷ    | 100    | Æ    | 国药准序H37022291 | 瑞阳射药有限公司       | 未過交          | <b>Ø</b> gn |
| 🛃 投标商品管理    | ~        |    |          |                          |                |        |         |       |      |      |        |      |               |                |              |             |
| ⊖ 采购子项目管理   | ~        |    |          |                          |                |        |         |       |      |      |        |      |               |                |              |             |
| 🗎 项目授权人管理   | ~        |    |          |                          |                |        |         |       |      |      |        |      |               |                |              |             |
| 💬 申投诉管理     | ~        |    |          |                          |                |        |         |       |      |      |        |      |               |                |              |             |
| 📑 公示公布      | ~        |    |          |                          |                |        |         |       |      |      |        |      |               |                |              |             |
|             |          |    |          |                          |                |        |         |       |      |      |        |      |               |                |              |             |
|             |          |    |          |                          |                |        |         |       |      |      |        |      |               |                |              |             |
|             |          |    |          |                          |                |        |         |       |      |      |        |      |               |                |              |             |
|             |          |    |          |                          |                |        |         |       |      |      |        |      |               |                |              |             |
|             |          |    |          |                          |                |        |         |       |      |      |        |      |               |                |              |             |
|             |          |    |          |                          |                |        |         |       |      |      |        |      |               |                |              |             |
|             |          |    |          |                          |                |        |         |       |      |      |        |      |               |                |              |             |
|             |          |    |          |                          |                |        |         |       |      |      |        |      |               |                |              |             |
|             |          |    | 8 201    | <ul> <li>● 近田</li> </ul> | I              |        |         |       |      |      |        |      |               | 共1条 20条/页 >    | <b>1</b> > 1 | 前往 1 页      |

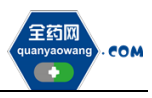

|             | _ |                                 |                           |            |          |               |
|-------------|---|---------------------------------|---------------------------|------------|----------|---------------|
| <b>普</b> 主页 |   | 采购系统 > 東采项目进度跟踪 >               | 20191127 > 产品报名           |            |          |               |
|             | ^ | 基本信息: 未提交 质量层<br>集采项目: 20191127 | 次:未审核 质量描标:未审核            |            |          |               |
| AN INTERNET |   | 产品信息: M0002250, 阿司              | 匹林片, 素片, 0.5G, 无, 100, 空, |            |          |               |
| ▲ 报名管理      | ~ | 基本信息 "质量层次描标                    | 医量描标评分 "限价信息              | *其他可供应包装系数 |          |               |
| 👩 投标商品管理    | × | <b>四</b> 基本属性                   |                           |            | -<br>-   |               |
| 采购子项目管理     | ~ |                                 |                           |            |          |               |
|             | ~ | • 产品编码                          | M0002250                  |            | * 产品名    | 间司匹林片         |
| □ 申投诉管理     | ~ | 商品名                             |                           |            | 小和国      | 東片            |
| ■ 公示公布      | × | 规档                              | 0.5G                      |            | 屬性       | 无             |
|             |   | 生产企业/上市许可持有人                    |                           |            | 批准文号     | 国药意学H37022291 |
|             |   | 務晶本位码                           |                           |            | - 神熱北    | 100           |
|             |   | * 最小物质单位                        | Ħ                         |            | * 最小包装单位 | 瓶             |
|             |   | * <del>6</del> 883              | 2                         |            | * 包織网格   |               |
|             |   | ● 药品批件信息                        |                           |            |          |               |
|             |   | * 药品生产批冲扫描图片                    | 点击上使 附件(0)                |            |          |               |
|             |   |                                 |                           |            |          |               |
|             |   | ● 編文                            |                           |            |          |               |

如果产品的基本信息未维护或者维护不完整,系统会显示需到会员中心维护基本信息的提示框,点击"确认",进入"会员系统",按要求维护好产品信息后提交审核,待审核通过后数据方可进入采购平台继续进行产品报名。

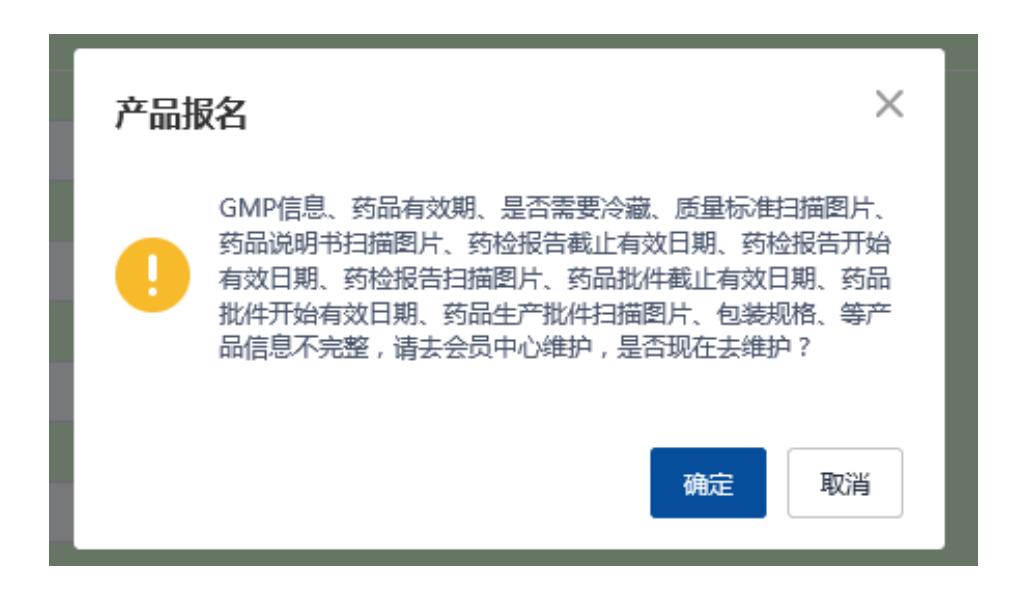